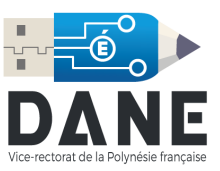

## **Configuration du Mail pour MacOS**

1. Dans votre dock, cliquer sur « Préférences système » :

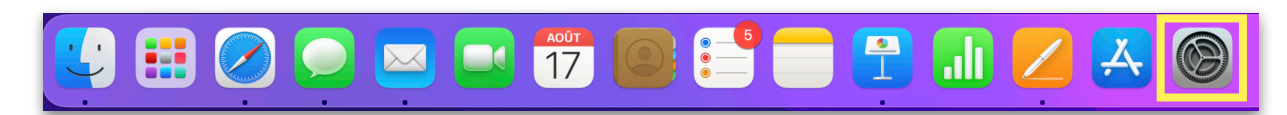

2. Dans « Préférences Système », ouvrir « Comptes Internet » :

| 8 🗕 🔍                       | 😑 🔍 < 🔿 IIII Préférences Système   |                            |                         |               |                 |                        | Q Rechercher                   |  |  |
|-----------------------------|------------------------------------|----------------------------|-------------------------|---------------|-----------------|------------------------|--------------------------------|--|--|
| Vice-rectorat de la Polym   | NE<br>vése française               |                            |                         |               |                 | Identifiant<br>Apple   | Partage<br>familial            |  |  |
| Général                     | Bureau et écono-<br>miseur d'écran | Dock et<br>barre des menus | Mission<br>Control      | Siri          | Spotlight       | Langue et<br>région    | Notifications et concentration |  |  |
| Comptes<br>Internet         | Wots de passe                      | Cartes et<br>Apple Pay     | Utilisateurs et groupes | Accessibilité | Temps d'écran   | Extensions             | Sécurité et<br>confidentialité |  |  |
| Mise à jour<br>de logiciels | Réseau                             | Bluetooth                  | Son                     | Touch ID      | Clavier         | Trackpad               | Souris                         |  |  |
| Moniteurs                   | Imprimantes<br>et scanners         | Batterie                   | Date et heure           | Partage       | Time<br>Machine | Disque de<br>démarrage |                                |  |  |

3. La fenêtre ci-dessous apparaît. Sélectionnez « Ajouter un autre compte... » :

| • • • < > IIII Comptes Inte                                        | rnet Q Rechercher                                                     |
|--------------------------------------------------------------------|-----------------------------------------------------------------------|
| Omptes Internet permet de configurer<br>Messages et d'autres apps. | les comptes que vous voulez utiliser avec Mail, Contacts, Calendrier, |
|                                                                    | iCloud                                                                |
|                                                                    | Microsoft Exchange                                                    |
|                                                                    | Google                                                                |
|                                                                    | yahoo!                                                                |
|                                                                    | Aol.                                                                  |
|                                                                    | Ajouter un autre compte                                               |
| + -                                                                |                                                                       |

4. Cliquer sur O Compte Mail puis compléter avec vos informations :

| <b>Ajouter un compte Mail</b><br>Commencez par remplir les informations suivantes : |                            |  |  |  |  |  |  |
|-------------------------------------------------------------------------------------|----------------------------|--|--|--|--|--|--|
| Nom :                                                                               | Prénom NOM - Académique    |  |  |  |  |  |  |
| Adresse e-mail :                                                                    | prenom.nom@ac-polynesie.pf |  |  |  |  |  |  |
| Mot de passe :                                                                      | •••••                      |  |  |  |  |  |  |
| Annuler                                                                             | Précédent Se connecter     |  |  |  |  |  |  |

**Remarque** : le « **Nom** » sera le nom attribué à votre boîte mail, nous vous recommandons d'y ajouter « Académique ».

5. Dans l'écran qui apparaît, ajouter vos informations :

| Adresse e-mail :       | prenom.nom@ac-polynesie.pf                                     |  |  |  |  |
|------------------------|----------------------------------------------------------------|--|--|--|--|
| Nom d'utilisateur :    | pnom                                                           |  |  |  |  |
| Mot de passe :         | •••••                                                          |  |  |  |  |
| Type de compte :       | IMAP                                                           |  |  |  |  |
| Serveur de réception : | webmail.ac-polynesie.pf                                        |  |  |  |  |
| Serveur d'envoi :      | webmail.ac-polynesie.pf                                        |  |  |  |  |
|                        | Impossible de vérifier le nom ou le mot de passe<br>du compte. |  |  |  |  |
| Annuler                | Précédent Se connecter                                         |  |  |  |  |

Attention : le « Nom d'utilisateur » est celui que vous utilisez pour vous connecter aux différents services du Vice Rectorat, celui-ci est généralement composé de la première lettre de votre prénom suivi de votre nom. Par exemple « Teva POMARE » aura pour identifiant « tpomare ».

6. La fenêtre suivante apparaît. Nous vous invitons à décocher l'onglet « Notes ».

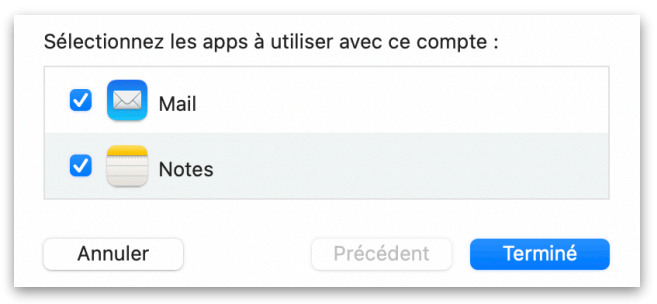

7. Votre compte académique apparaît alors dans la liste de vos comptes.

| • • • < > Cor                                                                                                    | Q Rechercher                                                              |          |  |  |  |  |  |  |  |
|----------------------------------------------------------------------------------------------------|---------------------------------------------------------------------------|----------|--|--|--|--|--|--|--|
| Omptes Internet permet de configurer les comptes que vous voulez utiliser avec Mail, Contacts, Calendrier,<br>Messages et d'autres apps. |                                                                           |          |  |  |  |  |  |  |  |
| G                                                                                                    | Mail                                                                      |          |  |  |  |  |  |  |  |
| G                                                                                                    | Adresse e-mail : prenom.nom@ac-polynesie<br>Description : Mail académique | e.pf     |  |  |  |  |  |  |  |
| prenom.nom@ac-polynesi<br>Mail                                                                                                    | Nom : Prénom NOM - Académiq<br>Mot de passe :                             | ue       |  |  |  |  |  |  |  |
|                                                                                                    | Mail                                                                      |          |  |  |  |  |  |  |  |
| + -                                                                                                    |                                                                           | Avancé ? |  |  |  |  |  |  |  |

8. Vous pouvez dès lors consulter vos mails professionnels via le gestionnaire de mails, en cliquant dans le dock sur l'icône ci-contre.

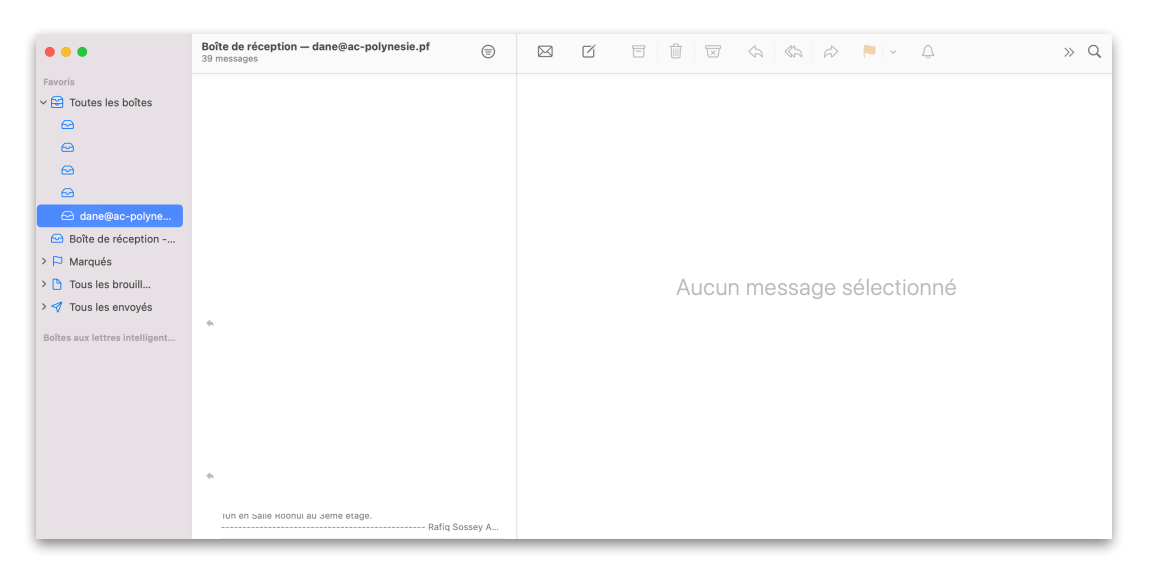

## En cas de difficulté : vérifier la configuration du mail

Une fois toutes les étapes ci-dessus respectées, si vous rencontrez des problèmes d'envoi de mail, il faudra vérifier les données suivantes :

Dans la barre de menus, dans l'onglet « Mail », cliquer sur « Préférences » :

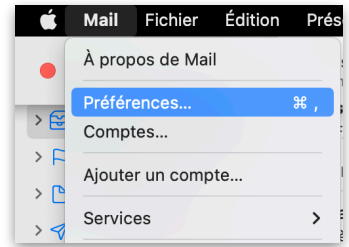

L'écran ci-dessous apparaîtra :

|                           |                  |                      |                        | Compte                    | S                            |                                                                                  |         |                    |                  |
|---------------------------|------------------|----------------------|------------------------|---------------------------|------------------------------|----------------------------------------------------------------------------------|---------|--------------------|------------------|
| <b>දි</b> දිදි<br>Général | (D)<br>Comptes   | Courrier indésirable | Aa<br>Polices/Couleurs | <b>OO</b><br>Présentation | Rédaction                    | <mark>× کمبر</mark><br>Signatures                                                | Règles  | ഹ്രാ<br>Extensions | (Confidentialité |
| @                         |                  |                      | Données o              | du compte                 | Comporteme                   | nts des BAL                                                                      | Réglage | es du serveur      |                  |
| @                         | prenom.n<br>IMAP | om@ac-pol            |                        | ☑<br>État : Co            | Activer ce co<br>onnecté 🛛 🔵 | mpte                                                                             |         |                    |                  |
| @                         |                  |                      | Des                    | scription :               | 1ail académ                  | ique                                                                             |         |                    |                  |
|                           |                  |                      | Adress                 | e e-mail : 🎧              | Académique                   | e <prenom.n< td=""><td>om@ac-</td><td>polynesie.pf&gt;</td><td></td></prenom.n<> | om@ac-  | polynesie.pf>      |                  |
|                           |                  | т                    | rélécharger les pièce  | s jointes : R             | écentes                      |                                                                                  |         |                    | ٢                |
|                           |                  |                      | Envoyer des pièces     | s jointes volu            | mineuses avec                | c Mail Drop                                                                      |         |                    |                  |
|                           |                  |                      |                        |                           |                              |                                                                                  |         |                    |                  |

Cliquer ensuite sur l'onglet « Réglages du serveur » pour faire apparaître les données supplémentaires ci-dessous :

| • • •                                              |                                 | Comptes               |                            |                   |          |                    |                             |
|----------------------------------------------------|---------------------------------|-----------------------|----------------------------|-------------------|----------|--------------------|-----------------------------|
| وَنْهَا وَنْهَا   Général Comptes   Courrier index | Áa<br>ésirable Polices/Couleurs | •O•O•<br>Présentation | C<br>Rédaction             | ×Jn<br>Signatures | Règles   | ද්ධා<br>Extensions | <b>B</b><br>Confidentialité |
|                                                    | Données<br>Serveur de réceptio  | du compte             | Comporteme                 | nts des BAL       | Réglage  | es du serveur      | )                           |
|                                                    | Nom d'utilisateur :             | pnom                  |                            |                   |          |                    |                             |
|                                                    | Mot de passe :                  | •••••                 | •••••                      |                   |          |                    |                             |
|                                                    | Nom de l'hôte :                 | webmail.ac-pol        | ynesie.pf<br>atiquement le | es réglages de    | connexio | n                  |                             |
|                                                    |                                 | Réglages IMAP         | avancés                    |                   |          |                    |                             |
|                                                    | Serveur d'envoi (Sl             | MTP)                  |                            |                   |          |                    |                             |
|                                                    | Compte :                        | prenom.nom            | @ac-polyne                 | esie.pf           |          |                    | 0                           |
|                                                    | Nom d'utilisateur :             | pnom                  |                            |                   |          |                    |                             |
|                                                    | Mot de passe :                  | •••••                 | •••••                      |                   |          |                    |                             |
|                                                    | Nom de l'hôte :                 | webmail.ac-pol        | ynesie.pf                  |                   |          |                    |                             |
|                                                    |                                 | 🗸 Gérer automa        | itiquement le              | es réglages de    | connexio | n                  |                             |
|                                                    |                                 |                       |                            |                   |          |                    |                             |
|                                                    |                                 |                       |                            |                   | _        |                    |                             |

Décochez ensuite les lignes « Gérer automatiquement les réglages de connexion » pour faire apparaître les données « Port », « Utiliser TLS/SSL » et « Authentification » :

## Vérifier les données suivantes :

Serveur de réception (IMAP) Port : 993 Cocher « Utiliser TLS/SSL » Dans « Authentification », sélectionner « Mot de passe »

## Serveur d'envoi (SMTP) Port : 465 Cocher « Utiliser TLS/SSL » Dans « Authentification », sélectionner

« Mot de passe »

|                                                                                                    |                                                       | Comptes                   |                            |                            |          |                    |                             |
|----------------------------------------------------------------------------------------------------|-------------------------------------------------------|---------------------------|----------------------------|----------------------------|----------|--------------------|-----------------------------|
| کی کی   Général Comptes Courrier indésirable                                                                                                    | Aa<br>Polices/Couleurs                                | <b>OO</b><br>Présentation | CÍ<br>Rédaction            | <u>× کمب</u><br>Signatures | Règles   | ഹ്നം<br>Extensions | <b>(</b><br>Confidentialité |
| Image: Book of the sector of the sector of t | Données<br>Serveur de réceptio<br>Nom d'utilisateur : | on (IMAP)                 | Comporteme                 | nts des BAL                | Réglage  | es du serveur      | )                           |
| 0                                                                                                    | Mot de passe :                                        | •••••                     | •••••                      |                            |          |                    |                             |
|                                                                                                    | Nom de l'hôte :                                       | webmail.ac-pol            | ynesie.pf<br>Itiquement le | s réglages de              | connexio | n                  |                             |
|                                                                                                    | Port :                                                | 993                       |                            |                            |          | 🗸 Utilise          | r TLS/SSL                   |
|                                                                                                    | Authentification :                                    | Mot de passe              |                            |                            |          |                    | ٢                           |
|                                                                                                    |                                                       | Réglages IMAP             | avancés                    |                            |          |                    |                             |
|                                                                                                    | Serveur d'envoi (SI                                   | MTP)                      |                            |                            |          |                    |                             |
|                                                                                                    | Compte :                                              | prenom.nom                | @ac-polyne                 | esie.pf                    |          |                    | $\bigcirc$                  |
|                                                                                                    | Nom d'utilisateur :                                   | pnom                      |                            |                            |          |                    |                             |
|                                                                                                    | Mot de passe :                                        | •••••                     | •••••                      |                            |          |                    |                             |
|                                                                                                    | Nom de l'hôte :                                       | webmail.ac-pol            | ynesie.pf                  |                            |          |                    |                             |
|                                                                                                    |                                                       | Gérer automa              | itiquement le              | s réglages de              | connexio | n                  |                             |
|                                                                                                    | Port :                                                | 465                       |                            |                            |          | 🗸 Utilise          | r TLS/SSL                   |
|                                                                                                    | Authentification :                                    | Mot de passe              |                            |                            |          |                    | 0                           |
|                                                                                                    |                                                       |                           |                            |                            |          |                    | ?                           |